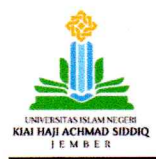

KEMENTERIAN AGAMA REPUBLIK INDONESIA UNIVERSITAS ISLAM NEGERI KIAI HAJI ACHMAD SIDDIQ JEMBER LEMBAGA PENELITIAN DAN PENGABDIAN KEPADA MASYARAKAT (LPPM) JI. Mataram 1 Mangli, Kaliwates, Jawa Timur Indonesia Kode Pos 68136 Telp: (0331) 487550 Fax. (0331) 427005, 68136, email : lp2m@uinkhas.ac.id, website : http://:www.uinkhas.ac.id

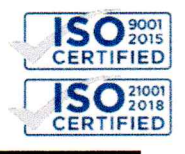

20 Maret 2023

Nomor : B-200\ /Un.22/L.1/HM.00/03/2023 Lampiran : -Perihal : Sosialisasi Tagihan Manfaat (Outcome) Penelitian Tahun 2018-2022

Kepada Yth. Bapak/Ibu Dosen Penerima Bantuan Litapdimas Tahun 2018-2022

Menindaklanjuti Surat Direktur Pendidikan Tinggi Keagamaan Islam Nomor B-460.1/DJ.I/Dt.I.III/HM.01/03/2022 tanggal 1 Maret 2022 tentang Tagihan Manfaat (*Outcome*) Bantuan Litapdimas sebagai wujud pertanggungjawaban pencapaian keluaran (ouputs) dan manfaat (outcomes). dengan ini disampaikan bahwa seluruh penerima bantuan sejak tahun 2018-2022 diwajibkan untuk memenuhi tagihan manfaat (outcome) bantuan penelitian dan pengabdian dengan mengunggah bukti publikasi artikel pada aplikasi litapdimas sebagai acuan dan standarisasi dalam melaksanakan penelitian, publikasi ilmiah, dan pengabdian kepada masyarakat. Tagihan manfaat (outcome) berbentuk softcopy/paperless, yakni seluruh softfile atau URL diunggah melalui aplikasi https://litapdimas.kemenag.go.id.

Demikian surat ini kami sampaikan atas perhatian dan kerjasamanya, diucapkan terima kasih.

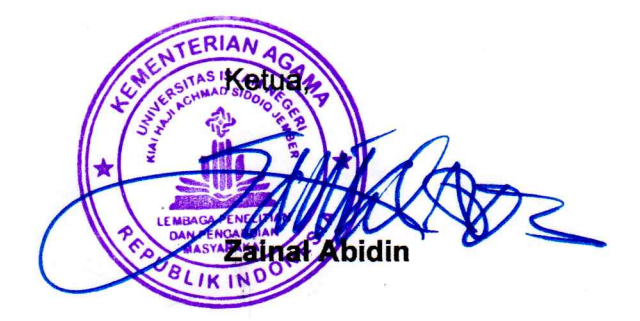

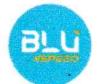

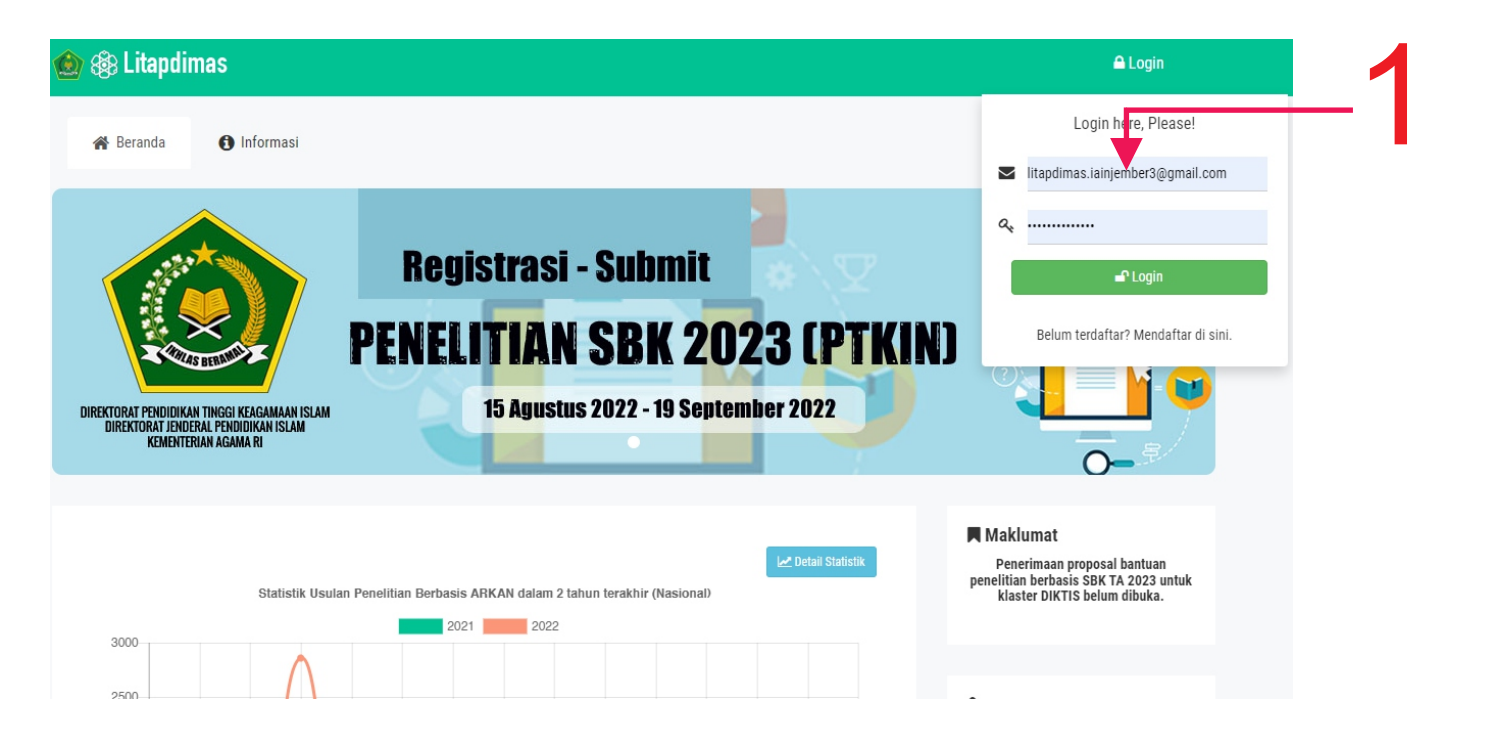

Langkah 1 Peneliti log in melalui laman https://litapdimas.kemenag.go.id/

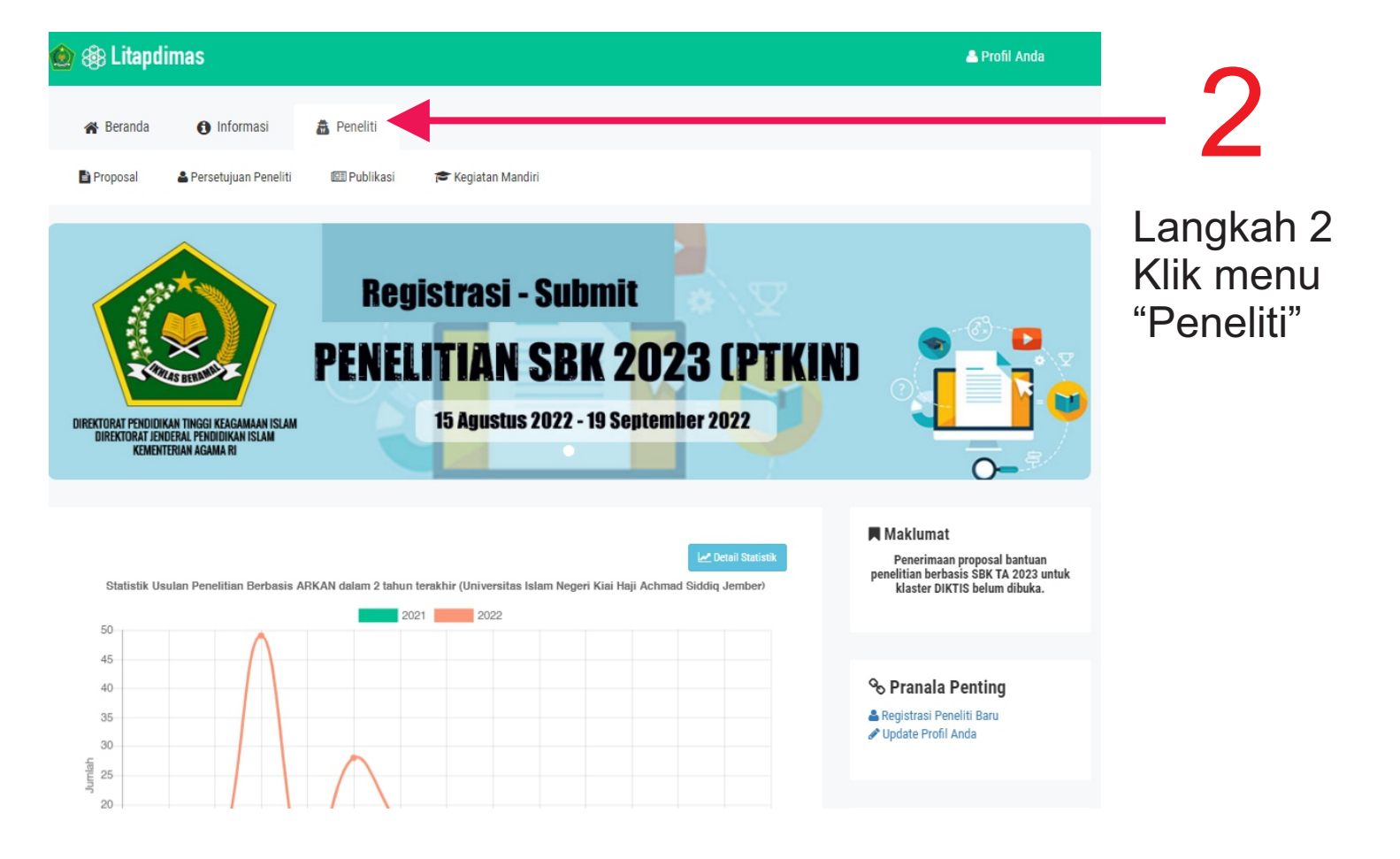

| ) 🍪 Li     | tapdima                            | ;                                                                                                    |                                                                                                |                                            | 🐣 Profil Anda |  |
|------------|------------------------------------|----------------------------------------------------------------------------------------------------|------------------------------------------------------------------------------------------------|--------------------------------------------|---------------|--|
| 🆀 Bera     | anda                               | 🕽 Informasi 🛛 🗂 Peneliti                                                                                                    |                                                                                                |                                            |               |  |
| Propos     | sal 🔒 i                            | ersetujuan Peneliti 💷 Publikasi                                                                                                    | 😤 Kegiatan Mandiri                                                                             |                                            |               |  |
| 2          | <b>Daftar P</b> (<br>Silahkan kele | <b>ngajuan Proposal</b><br>a pengajuan proposal Anda di sini. Klik tom                                                                                                    | nbol Plus (+) di samping kanan untuk menambah usu                                              | lan.                                       | F             |  |
| Ta npilkar | n 10                               | data                                                                                                    |                                                                                                |                                            | Q             |  |
| Menu≑      | Periode                            |                                                                                                    | Judul / Kluster                                                                                | ¢                                          | Status 📥      |  |
| 0          | 2022                               | No. Registrasi : 221150000053030<br>Analisis Penjaminan Mutu Tutorial Microte<br>Tarbiyah Dan Ilmu Keguruan Uin Khas Jem<br>Kluster : <b>Penelitian Dasar Program Studi (</b> | Di Laboratorium Terpadu Fakultas                                                               | Ditetapkan Sebagai Penerima<br>Bantuan     |               |  |
| D          | 2020                               | No. Registrasi : 201120000038827<br>Pesantren Leadership 21st Century In Nuru<br>Albab, Malaysia<br>Kluster : <b>Penelitian Kolaborasi Internasio</b> r                       | , East Java, Indonesia And In Ulul                                                             | Ditolak karena tidak lulus<br>administrasi |               |  |
| P          | 2017                               | No. Registrasi : 17102000008200<br>Kendali Mutu Di Madrasah Ibtidaiyah Nege<br>Bondowoso, Min Ii Bondowoso Dan Min Iii<br>Kluster : <b>Penelitian Dasar Pengembangan</b>      | ri Bondowoso (anilisis Kritis Terhadap Implementasi<br>Bondowoso)<br><b>Program Studi (PT)</b> | Pengendalian Mutu Di Min I                 | Pelaporan     |  |
| Menu       | Periode                            |                                                                                                    | Judul / Kluster                                                                                | Langkah 3<br>Klik Menu "Pr                 | Status        |  |

| 🔊 🛞 Litapo                                                                                                    |                                                                | 🚢 Profil Anda                                                                                                    |                                                        |                                                  |            |                                        |                                        |  |  |  |
|----------------------------------------------------------------------------------------------------|----------------------------------------------------------------|----------------------------------------------------------------------------------------------------|--------------------------------------------------------|--------------------------------------------------|------------|----------------------------------------|----------------------------------------|--|--|--|
| 😭 Beranda                                                                                                    | <li>Information</li>                                           | asi 🗥 Peneliti                                                                                                    |                                                        |                                                  |            |                                        |                                        |  |  |  |
| Proposal 🖹                                                                                                    | 🛓 Persetujuan                                                  | Peneliti 💷 Publikasi                                                                                                    | 😤 Kegiatan Mandiri                                     |                                                  |            |                                        |                                        |  |  |  |
| Daftar Pengajuan Proposal     Silahkan kelola pengajuan proposal Anda di sini. Klik tombol Plus (+) di samping kanan untuk menambah usulan. |                                                                |                                                                                                    |                                                        |                                                  |            |                                        |                                        |  |  |  |
| Tampilkan 1                                                                                                    | 10 data                                                        |                                                                                                    |                                                        |                                                  |            |                                        | Q                                      |  |  |  |
| Menu 🔶 🛛 Perio                                                                                                    | iode <del>v</del>                                              |                                                                                                    | Judul / Kluster                                        |                                                  | ₹          | Status                                 | ÷                                      |  |  |  |
| 2022                                                                                                    | 2 No. Regist<br>Analisis P<br>Tarbiyah D<br>Kluster : <b>P</b> | No. Registrasi : 221150000053030<br>Analisis Penjaminan Mutu Tutorial Microteaching Dan Microleading Selama Pandemi Covid-19 Di Laboratorium Terpadu Fakultas<br>Tarbiyah Dan Ilmu Keguruan Uin Khas Jember<br>Kluster : <b>Penelitian Dasar Program Studi (PT)</b>                   |                                                        |                                                  |            |                                        | Ditetapkan Sebagai Penerima<br>Bantuan |  |  |  |
| 2020                                                                                                    | 0 No. Regist<br>Pesantren<br>Albab, Ma<br>Kluster : <b>P</b>   | rasi : 201120000038827<br>Leadership 21st Century In Nu<br>Jaysia<br><b>enelitian Kolaborasi Internasic</b>                                                                                                    | rul Jadid Islamic Boarding School, Pait<br>Mal (PUSAT) | ton,probolinggo, East Java, Indonesia And In Ulu | Di<br>I ac | tolak karena tidak lulu<br>Iministrasi | 15                                     |  |  |  |
| 2017                                                                                                    | 7 No. Regist<br>Kendali M<br>Bondowos<br>Kluster : <b>P</b>    | No. Registrasi : 171020000008200<br>Kendali Mutu Di Madrasah Ibtidaiyah Negeri Bondowoso (anilisis Kritis Terhadap Implementasi Pengendalian Mutu Di Min I<br>Bondowoso, Min Ii Bondowoso Dan Min Iii Bondowoso)<br>Kluster : <b>Penelitian Dasar Pengembangan Program Studi (PT)</b> |                                                        |                                                  |            |                                        |                                        |  |  |  |
| Menu Perie                                                                                                    | iode                                                           |                                                                                                    | Judul / Kluster                                        |                                                  |            | Status                                 |                                        |  |  |  |
|                                                                                                    |                                                                |                                                                                                    |                                                        | Langkah 4                                        |            |                                        |                                        |  |  |  |

Pilih tahun penelitian yang dibiayai

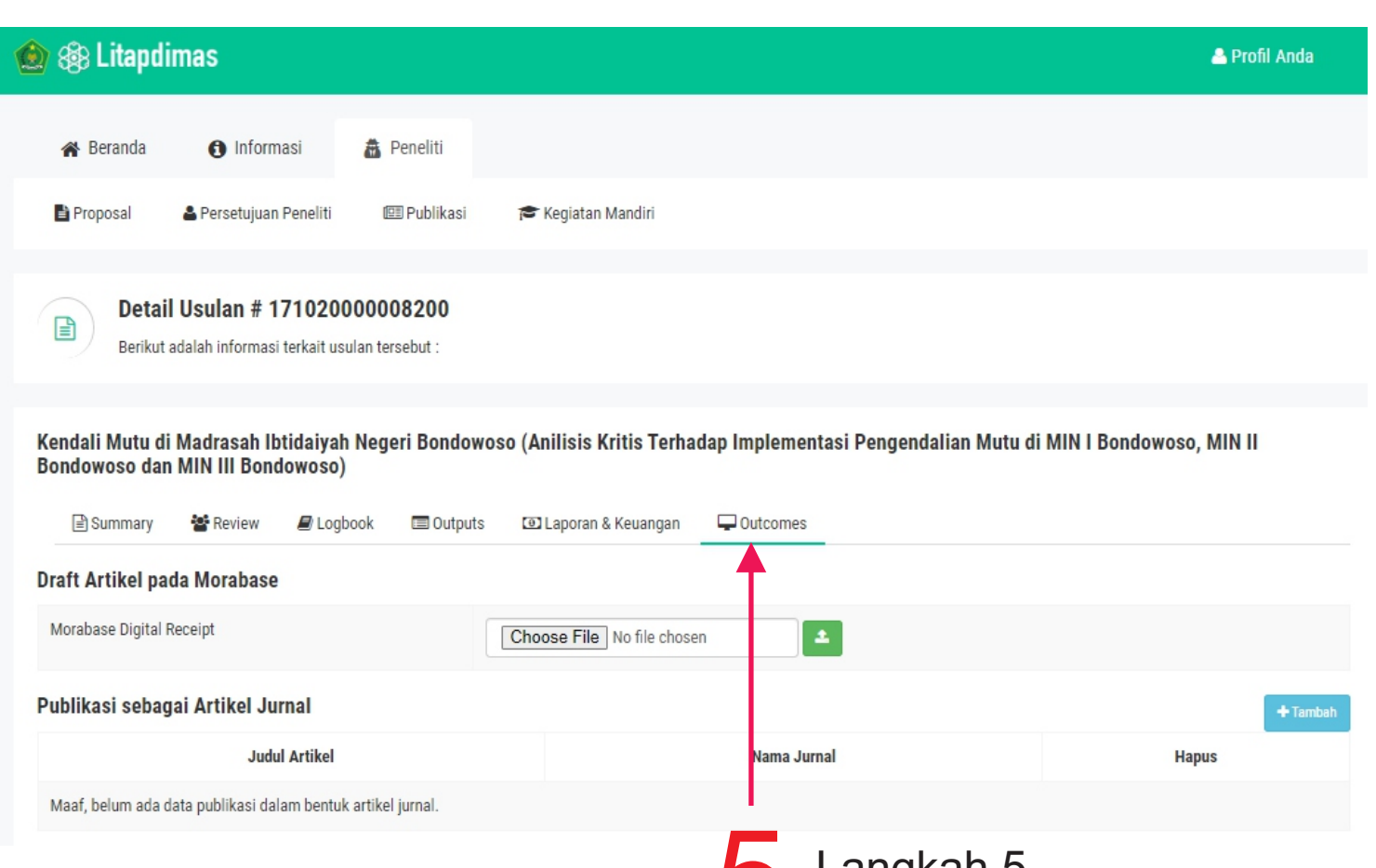

Langkah 5
Klik menu "Outcome"
Ialu unggah tagihan publikasi

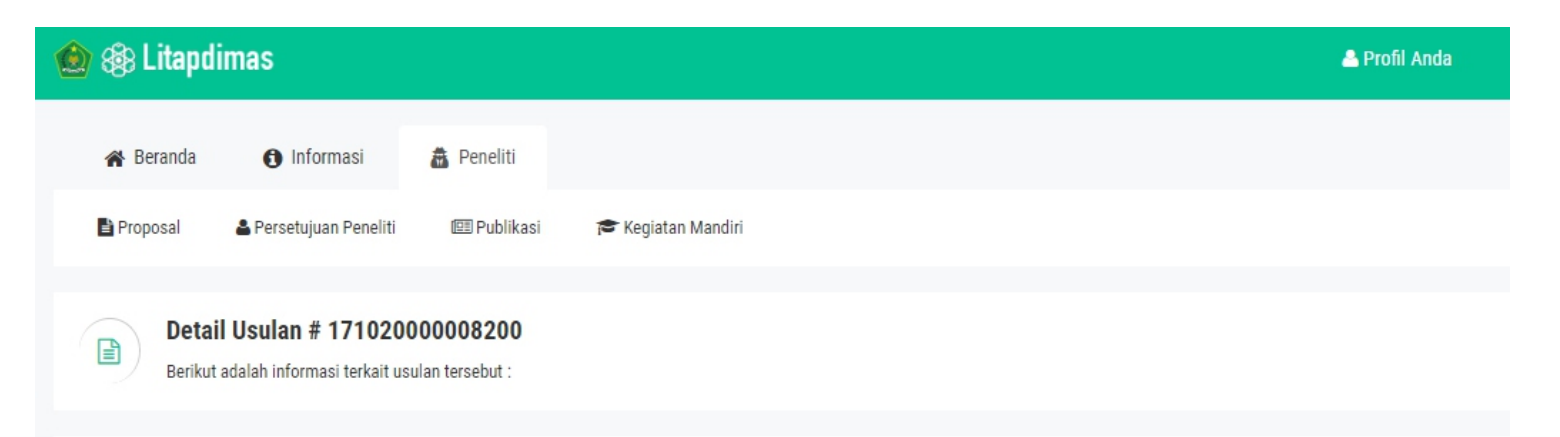

## Kendali Mutu di Madrasah Ibtidaiyah Negeri Bondowoso (Anilisis Kritis Terhadap Implementasi Pengendalian Mutu di MIN I Bondowoso, MIN II Bondowoso dan MIN III Bondowoso)

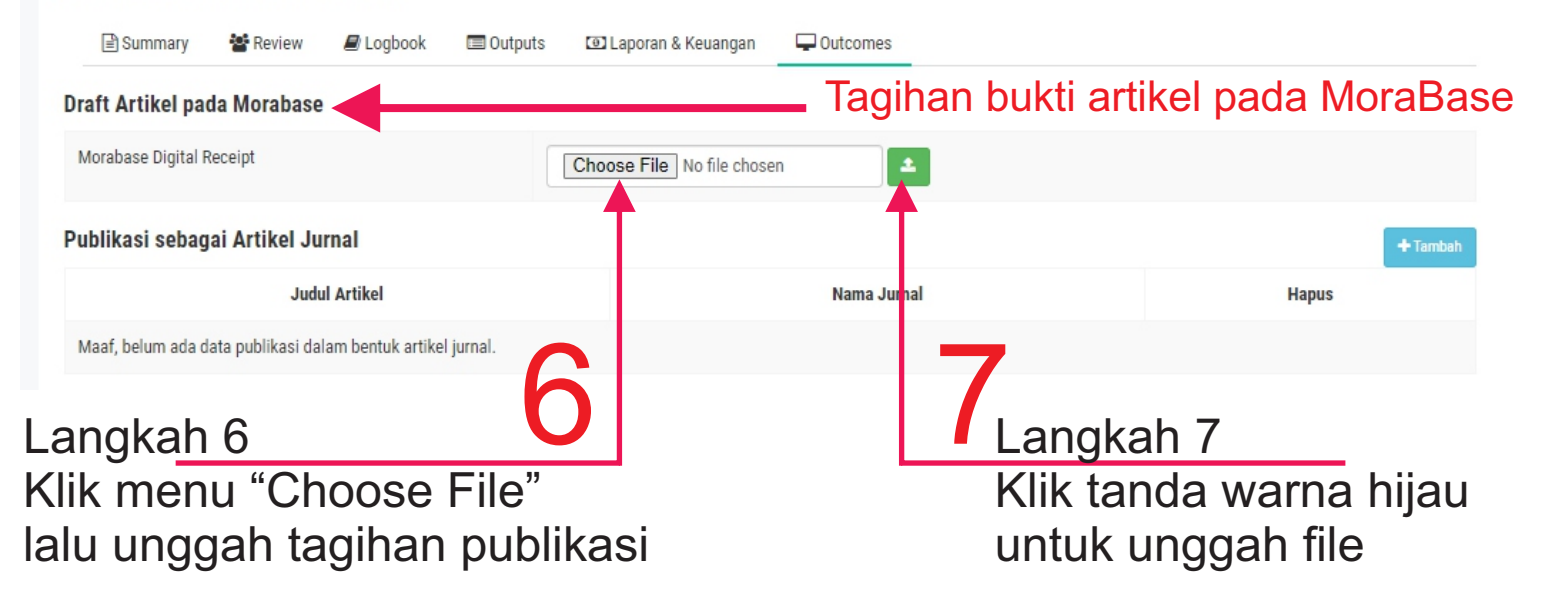

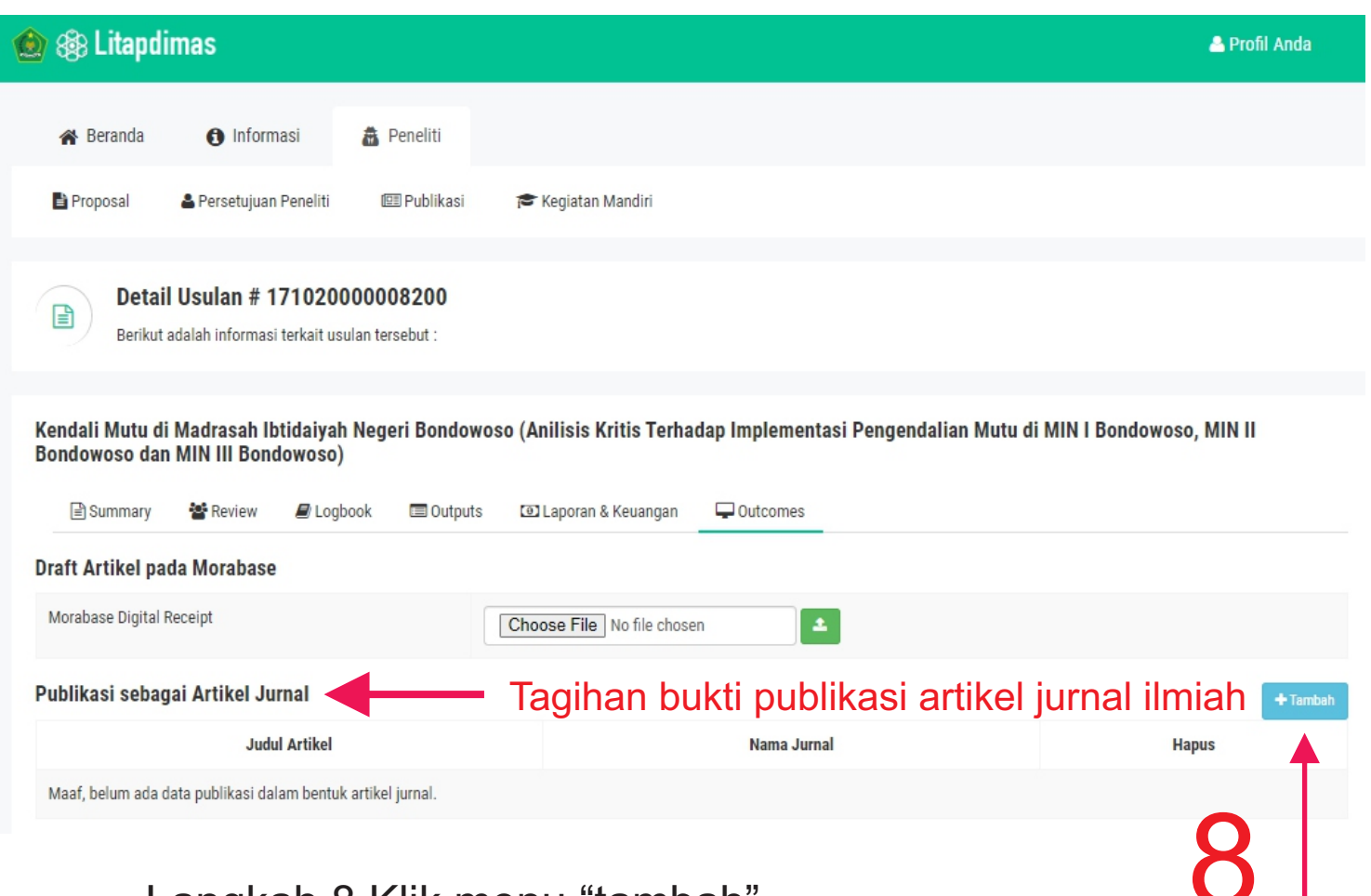

Langkah 8 Klik menu "tambah" untuk tagihan publikasi artikel ilmiah